## **Consultar Dados Cadastrais Via Movimento**

O objetivo desta funcionalidade é consultar dados cadastrais via movimento, podendo ser acessada no caminho GSAN > Cadastro > Atualização Cadastral Dispositivo Móvel > Consultar Dados Cadastrais Via Movimento.

Feito isso, o sistema acessa a tela a seguir:

## Observação

|                                    |                                                 | s cadastrais via movime |
|------------------------------------|-------------------------------------------------|-------------------------|
| Filtrar Atualizações               | Cadastrais                                      |                         |
| Para filtrar a(s) atualização(     | ões) cadastral(is), informe os dados abaixo:    |                         |
| Empresa:*                          | PRESTADOR DE SERVICOS                           | •                       |
| Agente Comercial:                  |                                                 |                         |
| Identificados do Asmuivos          | R                                               |                         |
| Identificador do Arquivo:          | ₩.                                              |                         |
| Exibir Campos:                     | Pendentes de Alteração O Alterados/Resolvidos O | Todos                   |
|                                    | Disponíveis Selecionados                        |                         |
| Colunas dos imóveis e<br>clientes: | ▲ >>                                            | -                       |
|                                    | >                                               |                         |
|                                    | <                                               |                         |
|                                    | _ <<                                            |                         |
|                                    |                                                 |                         |
|                                    | <ul> <li>Campos obrigatorios</li> </ul>         |                         |

Acima, selecione obrigatoriamente a empresa. Em seguida, os demais campos que julgar necessários, e clique em Filtrar.

## **Preenchimento dos campos**

| Campo                             | Orientações para Preenchimento                                                                                                    |  |
|-----------------------------------|----------------------------------------------------------------------------------------------------|--|
| Empresa                           | Campo obrigatório - Selecione uma das opções disponibilizadas pelo<br>sistema.                                                                                                    |  |
| Agente Comercial                  | Selecione uma das opções disponibilizadas pelo sistema.                                                                                                    |  |
| Identificador do Arquivo          | Informe o código indentificador de arquivo, ou clique no botão 🗣 para<br>selecionar o arquivo desejado. O nome do arquivo será exibido no campo ao<br>lado.                                                                                                    |  |
|                                   | Para apagar o conteúdo do campo, clique no botão 🛇 ao lado do campo em<br>exibição.                                                                                                    |  |
| Exibir Campos                     | Selecione uma das opções para que sejam exibidos os campos:<br>Pendentes de Alteração; ou<br>Alterados/Resolvidos; ou<br>Todos.                                                                                                    |  |
| Colunas dos Imóveis e<br>Clientes | Na primeira coluna do quadro ( <b>Disponíveis</b> ), são exibidas as colunas dos<br>imóveis e clientes.<br>Para mover para a coluna <b>Selecionados</b> , ou retorná-los, clique nas setas<br>correspondentes, conforme abaixo:<br>Move todos os itens da coluna <b>Disponíveis</b> para <b>Selecionados</b> ; |  |
|                                   | Selecione o item desejado na coluna Disponíveis e clique neste botão para move-lo para Selecionados;                                                                                                    |  |
|                                   | Selecione o item desejado na coluna <b>Selecionados</b> e clique neste botão para retorna-lo para a coluna <b>Disponíveis</b> ;                                                                                                    |  |
|                                   | Retorna todos os itens da coluna <b>Selecionados</b> para <b>Disponíveis</b> .                                                                                                    |  |

## Funcionalidade dos Botões

| Botão        | Descrição da Funcionalidade                                                                                                  |
|--------------|----------------------------------------------------------------------------------------------------|
| $\mathbf{Q}$ | Ao clicar neste botão, o sistema permite consultar um dado nas bases de dados.                                               |
| 8            | Ao clicar neste botão, o sistema apaga o conteúdo do campo em exibição.                                                      |
| >>           | Ao clicar neste botão, o sistema move todos os itens para a coluna Selecionados.                                             |
| >            | Ao clicar neste botão, o sistema move um item selecionado para a coluna Selecionados.                                        |
| <            | Ao clicar neste botão, o sistema retorna para a coluna <b>Disponíveis</b> um item selecinado na coluna <b>Selecionados</b> . |
| <<           | Ao clicar neste botão, o sistema retorna para a coluna <b>Disponíveis</b> todos os itens da coluna <b>Selecionados</b> .     |
| Limpar       | Ao clicar neste botão, o sistema limpa o conteúdo dos campos da tela.                                                        |
| Filtrar      | Ao clicar neste botão, o sistema comanda a execução do filtro com base nos parâmetros informados.                            |

**Consultar Dados Cadastrais Via Movimento** 

3/3

**Termos Principais** 

Cadastro

**Setor Comercial** 

Clique aqui para retornar ao Menu Principal do GSAN

From: https://www.gsan.com.br/ - Base de Conhecimento de Gestão Comercial de Saneamento

Permanent link: https://www.gsan.com.br/doku.php?id=ajuda:consultar\_dados\_cadastrais\_via\_movimento

Last update: 02/10/2017 13:51

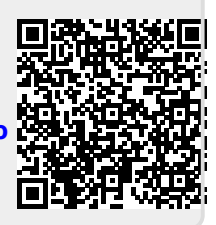